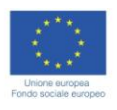

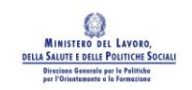

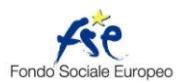

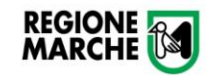

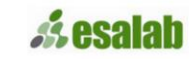

# **MANUALE OPERATIVO**

# **DOMANDA PER LA**

# **RICHIESTA CIGS IN DEROGA**

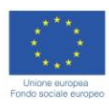

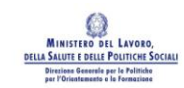

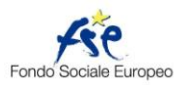

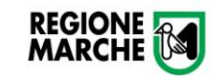

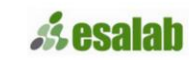

# Sommario

| Il sistema per il conferimento telematico del prospetto informativo aziendale | 2 |
|-------------------------------------------------------------------------------|---|
| La compilazione del modulo telematico all'interno del Sistema COMarche        | 2 |
| Inserimento di un nuovo modello                                               | 3 |
| La compilazione del primo quadro: "Dati Generali"                             | 3 |
| La compilazione del secondo quadro: "Dati Lavoratori/Unità Produttive"        | 4 |
| La compilazione del terzo quadro: "Riepilogo"                                 | 5 |
| Operazioni su una richiesta presente nel sistema                              | 6 |
| Storico                                                                       | 6 |
| Dettaglio                                                                     | 7 |
| Rettifica                                                                     | 7 |
| Proroga                                                                       | 7 |

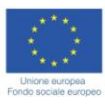

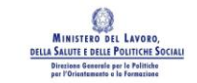

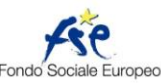

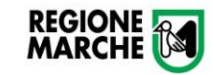

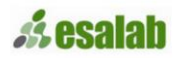

# Il sistema per il conferimento telematico del prospetto informativo aziendale

La soluzione realizzata dalla Regione Marche per il conferimento telematico della richiesta di *Cassa InteGrazione Straordinaria in deroga* (CIGS) prevede l'integrazione del sistema di gestione delle comunicazioni aziendali telematiche – COMarche – con una nuova sezione dedicata alla domanda stessa.

Le modalità di utilizzo e di accreditamento al sistema di invio della richiesta saranno quindi le medesime del sistema COMarche (http://www.istruzioneformazionelavoro.marche.it/SistemaRegionaleLavoro/comunicazioni obbligatorie.asp).

## La compilazione del modulo telematico all'interno del Sistema COMarche

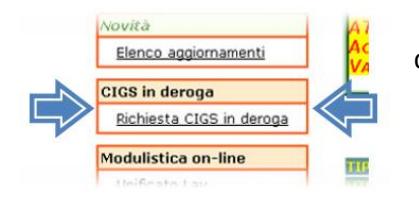

• Dopo che si è effettuato l'accesso al sistema COMarche si avrà a disposizione nel menù laterale la voce "Richiesta CIGS in deroga".

 Quando si accede alla sezione dedicata all'invio della richiesta di CIGS in deroga (d'ora in avanti denominata RicCIGS) viene mostrata una maschera di ricerca che permette di recuperare le precedenti richieste inviate o

|                                                         | home,   assessorato,   organigramma,   ricerca nel portale,   contatti,   s |
|---------------------------------------------------------|-----------------------------------------------------------------------------|
|                                                         |                                                                             |
| CIGS in deroga                                          | PAGINA DI RICERCA DELLE RICHIESTE DI CIGS IN DEROGA                         |
| <u>Ricerca richieste della</u><br><u>CIGS in deroga</u> |                                                                             |
| <u>Nuova richiesta</u>                                  | RICERCA                                                                     |
| Documentazione                                          |                                                                             |
| <u>Manuale operativo</u>                                | La ricerca si può effettuare per                                            |
|                                                         | Numero identificativo (ID) della richiesta:                                 |
|                                                         | Data invio della richiesta (se protocollata):                               |
|                                                         | Data iniziale:                                                              |
|                                                         | Data finale:                                                                |
|                                                         | Stato richiesta:                                                            |
|                                                         | Codice fiscale dell'azienda:                                                |
|                                                         | RICERCA NUOVO                                                               |
|                                                         |                                                                             |

quelle compilate parzialmente, specificando uno o più dei filtri disponibili:

- il codice univoco che il sistema assegna automaticamente alle richieste inviate in modalità telematica;
- o l'intervallo temporale della data di invio della richiesta;
- o lo stato della richiesta

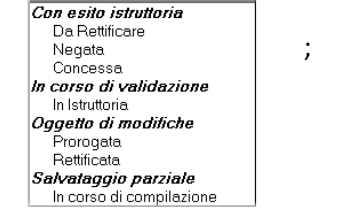

o il codice fiscale dell'azienda oggetto della richiesta;

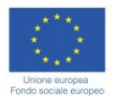

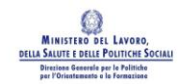

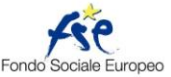

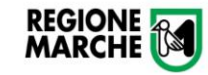

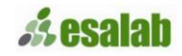

### Inserimento di un nuovo modello

La compilazione di una nuova RicCIGS viene abilitata dal pulsante 'Nuovo' presente nella maschera di ricerca o dalla voce 'Nuova richiesta' presente nel menu (v. fig. precedente). La compilazione è organizzata in tre quadri:

- o Dati Generali
- o Dati Lavoratori/Unità Produttive
- $\circ$  Riepilogo

#### La compilazione del primo quadro: "Dati Generali"

Il primo quadro riporta le informazioni relative all'azienda e alle specifiche della RicCIGS in oggetto.

| LEGENDA                                     |               |
|---------------------------------------------|---------------|
| OBBLIGATORI<br>ALTERNATIVI                  |               |
| F Ditta in uso:                             | 01            |
| D DENUNCIA                                  |               |
| DATI AZIENDALI —                            |               |
| CODICE FISCALE                              | •             |
| RAGIONE SOCIALE                             | •             |
| NATURA GIURIDICA                            | •             |
| INDIRIZZO SEDE LEGALE                       | •             |
| COMUNE SEDE LEGALE                          | • Cerca       |
| CAP SEDE LEGALE                             | •             |
| TELEFONO                                    |               |
| FAX                                         |               |
| EMAIL                                       |               |
| MATRICOLA INPS                              | •             |
| DATA INIZIO ATTIVITA'                       | •             |
| COMUNE SEDE INPS OVE<br>ACCENTRA CONTRIBUTI | • Cerca       |
| ATECO                                       | • Cerca       |
| CCNL                                        | • Cerca       |
| TIPO AZIENDA                                | •             |
| APPRESENTANTE LEGALE                        | PER L'AZIENDA |
| COGNOME                                     | •             |
| NOME                                        | •             |
| EFERENTE (opzionale)                        |               |
| COGNOME                                     |               |
| NOME                                        |               |
| TELEFONO                                    |               |
| FAX                                         |               |
| EMAIL                                       |               |

La prima sezione, che reca l'etichetta "DATI AZIENDALI", riporta i dati anagrafici dell'azienda, del suo rappresentante legale ed eventualmente del referente aziendale per la Cassa Integrazione Straordinaria in deroga.

Per i campi associati ad un bottone "Cerca" è sufficiente scrivere parte del nome, premere il bottone e selezionare la voce che ritiene corretta dalla lista dei risultati proposti.

| COMUNE SEDE LEGALE | • | ANCON | Gerca |  |
|--------------------|---|-------|-------|--|
|                    |   |       |       |  |

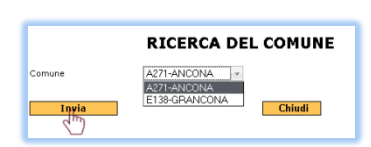

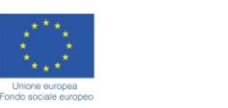

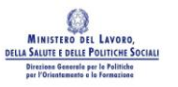

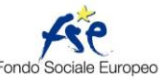

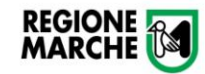

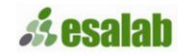

| DATI RICHIESTA                                                                                                    |                                                                                                    |
|----------------------------------------------------------------------------------------------------|----------------------------------------------------------------------------------------------------|
| CONSULTAZIONE SINDACALE                                                                                                    |                                                                                                    |
| DATA                                                                                                    |                                                                                                    |
| 111060                                                                                                    |                                                                                                    |
|                                                                                                    | · · · · · · · · · · · · · · · · · · ·                                                                                                    |
| VERBALE CONSULTAZIONE                                                                                                    | Sfoglia                                                                                                    |
| DATI CIGS                                                                                                    |                                                                                                    |
| N. LAVORATORI IN FORZA ALL'INIZIO<br>DI RIFERIMENTO                                                                                                    | DEL PERIODO .                                                                                                    |
| N. LAVORATORI CIGS                                                                                                    | •                                                                                                    |
| DATA INIZIO CIGS                                                                                                    | •                                                                                                    |
| DATA FINE CIGS                                                                                                    | •                                                                                                    |
| PAGAMENTO DIRETTO AI LAVORATO                                                                                                    | RI OSI' ONO                                                                                                    |
| COINVOLGIMENTO AZIENDA NELLA FO<br>Larem (psum delor sit amet, consectetur<br>pretium nec impardiet vitea, ullanccaper<br>pellenesegue, titim isculio edio et mauris<br>dapibus nunc bibendum.<br>Ho letto le note informative relative al d | NMAZIONE<br>volpisciega elle. Pha sellar condimentam vella en neges allegam allegam. Pallaneerges fasto stal.<br>nopotatos est: Sed oscilate: venenatis adiptorojo. Praesent scolerargue tristopo del farmentam<br>urarus conges. Nella eu nibh at tellus gravida mattis. Phasellus convallis uma in nisi vulgutate at<br>cinivolgimento dell'azienda nella formazione |
| COINVOLTA                                                                                                    | © st' <sup>®</sup> no                                                                                                    |
|                                                                                                    | Salva                                                                                                    |

La seconda sezione, che reca l'etichetta "DATI RICHIESTA", riporta i dati generici della RicCIGS e quelli relativi al coinvolgimento da parte dell'azienda nella formazione dei lavoratori in cassa integrazione.

Particolare attenzione va posta alla parte relativa alla consultazione sindacale dove, oltre ai campi normalmente editabili, occorre allegare il verbale della consultazione in formato elettronico (doc, pdf ...) selezionandolo dal proprio computer attraverso il pulsante "Sfoglia".

L'accesso alla compilazione del secondo quadro (v. par successivo) viene abilitata **unicamente se si sono inserite** tutte le informazioni obbligatorie presenti nel primo quadro.

#### La compilazione del secondo quadro: "Dati Lavoratori/Unità Produttive"

| il portale dell'istruzione, formazione e lavor  | õ |
|-------------------------------------------------|---|
| DATI GENERALI> Dati Lavoratori/Unità Produttivo | e |

Una volta che si è compilato il primo quadro, tramite il link presente nella testata della maschera, si potrà accedere alla compilazione del secondo quadro.

Il secondo quadro permette il caricamento dei dati relativi alle pri coinvolti nella CIGS.

unità produttive dell'azienda e quelli riferiti ai lavoratori coinvolti nella CIGS.

|                      | ,                                           |
|----------------------|---------------------------------------------|
| Dati Generali> L     | DATI LAVORATORI/UNITA PRODUTTIVE> Riepilogo |
|                      |                                             |
|                      |                                             |
| Aggiungi Sede Legale |                                             |
|                      |                                             |
|                      |                                             |
| NUOVA SEZTON         | F                                           |
| - NOOVA SELION       |                                             |
|                      |                                             |
|                      |                                             |
|                      |                                             |
| - DATI DELLE UNITÀ   | PRODUTTIVE                                  |
|                      |                                             |
| COMUNE               | • Cerca                                     |
| INDIRIZZO            |                                             |
| INDIKIZZO            | •                                           |
| CAP                  | •                                           |
| COINVOLTA IN CIGS IN | • 0 ct 0 no                                 |
| DEROGA               | 0.31 0.40                                   |
|                      |                                             |
|                      |                                             |
|                      | Cancella unità produttiva                   |
|                      |                                             |
|                      |                                             |
| Salva                |                                             |
|                      |                                             |

Premendo il tasto "Nuova Unità" appare la maschera per la compilazione dei dati relativi alla singola unità produttiva. Se l'unità che si sta compilando non è coinvolta in CIGS si aggiunge alla richiesta tramite il pulsante "Salva" e si prosegue la compilazione della domanda.

Nel caso, invece, venga indicata come coinvolta il sistema predispone, oltre ad alcuni campi aggiuntivi, la funzionalità

| COINVOLTA IN CIGS IN<br>DEROGA<br>MATRICOLA INPS<br>NUM. LAVORATORI IN<br>FORZA NEL PERIODO | • @ \$1' © NO<br>• |
|---------------------------------------------------------------------------------------------|--------------------|
| - LAVORATORI IN CI                                                                          | GS                 |
| Nuovo lavoratore                                                                            | ]                  |

di aggiunta lavoratore, per inserire le informazioni relative ad ogni singolo lavoratore.

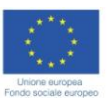

LAVORATORI IN CIGS

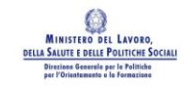

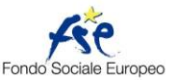

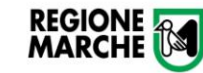

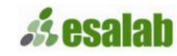

| COGNOME                                                        | •            |        |
|----------------------------------------------------------------|--------------|--------|
| NOME                                                           | •            |        |
| SESSO                                                          | •            |        |
| DATA DI NASCITA                                                | •            |        |
| COMUNE DI NASCITA                                              | •            | Cerca  |
| CODICE FISCALE                                                 | • genera     |        |
| CITTADINANZA                                                   | •            |        |
| COMUNE DI RESIDENZA                                            | •            | Cerca  |
| INDIRIZZO DI RESIDENZA                                         | •            |        |
| COMUNE DI DOMICILIO                                            | •            | Cerca  |
| INDIRIZZO DI DOMICILIO                                         | •            |        |
| TELEFONO                                                       | •            |        |
| TITOLO DI STUDIO                                               | •            |        |
| DATA INIZIO RAPPORTO                                           | •            |        |
| QUALIFICA                                                      | •            |        |
| TIPO CONTRATTO                                                 | •            |        |
| TIPO ORARIO                                                    | •            |        |
| ORARIO SETTIMANALE                                             | •            |        |
| DATA INIZIO CIGS                                               | •            |        |
| DATA FINE CIGS                                                 | •            |        |
| TOTALE SETTIMANE CIGS                                          | •            |        |
| TOTALE ORE CIGS                                                | •            |        |
| DICHIARAZIONE<br>IMMEDIATA<br>DISPONIBILITÀ                    | • © SI' © NO |        |
| PER QUESTO LAVORATORE<br>L'AZIENDA HA GIÀ<br>RICHIESTO LA CIGS | • © SI' © NO |        |
| Salva lavoratore                                               |              | Chiudi |
|                                                                |              |        |
| Nuovo lavoratore                                               |              |        |

La sezione del lavoratore va compilata con tutti i dati anagrafici del soggetto, quelli relativi alla sua situazione lavorativa nell'azienda inoltrante la RicCIGS e quelli specifici della CIGS stessa.

Su due campi va posta particolare attenzione:

 Quello dedicato alla "Dichiarazione di Immediata Disponibilità ad un percorso di riqualificazione professionale e all'adesione di una proposta di lavoro congruo" che, nel caso di rifiuto, fa perdere il diritto a qualsiasi erogazione di carattere retributivo e previdenziale anche a carico del datore di lavoro, fatti salvi i diritti già maturati.

• Quello dedicato alla "Dichiarazione di utilizzo precedente, ma nello stesso anno solare, dell'ammortizzatore Cigs in deroga per quel lavoratore", eventualmente quantificando le ore già usufruite.

Terminata la compilazione si salvano i dati del lavoratore tramite il pulsante "Salva lavoratore" e si ripete la procedura descritta per ogni dipendente coinvolto in CIGS, dopodiché si aggiunge l'unità alla richiesta tramite il pulsante "Salva". Questa operazione andrà effettuata per ogni unità aziendale.

Il pulsante "Aggiungi Sede Legale" agevola la

compilazione evitando le operazioni sopra descritte per la sede legale, aggiungendola con i campi dell'azienda precompilati con i dati inseriti nel quadro precedente.

| Aggiungi Sede Legale |              |       |
|----------------------|--------------|-------|
| ANCONA - PIAZZA      | DI PROVA 2   |       |
| JESI - VIA DI PRO    | VA 5         |       |
| U                    | Nuova Unita' | Salva |

Una volta caricate tutte le unità saranno comunque ancora modificabili semplicemente riaprendole cliccando sul link relativo, individuato dalla stringa "[COMUNE]- [INDIRIZZO SEDE]".

## La compilazione del terzo quadro: "Riepilogo"

Una volta che si sono compilati i quadri "Dati Generali" e "Dati Lavoratori/Unità Produttive" si ha la possibilità di inviare la RicCIGS, l'invio avviene tramite la relativa funzionalità presente nel quadro "Riepilogo". In tale quadro, a cui è possibile accedere unicamente se si sono compilati in modo corretto entrambi i quadri precedenti, viene infatti mostrato un'anteprima del pdf che verrà generato dal sistema come ricevuta, in modo tale da permettere all'utente una verifica dei dati inseriti, e il pulsante di invio della RicCIGS.

Una volta che si sarà provveduto all'invio della RicCIGS, nel caso di trasmissione con esito positivo, il sistema restituirà la ricevuta in formato pdf che, analogamente a quanto avviene all'invio delle comunicazioni aziendali telematiche, riporterà le seguenti informazioni aggiuntive che garantiscono l'esito positivo dell'invio:

- Data di invio

- Protocollo assegnato dal sistema regionale di protocollazione informatica

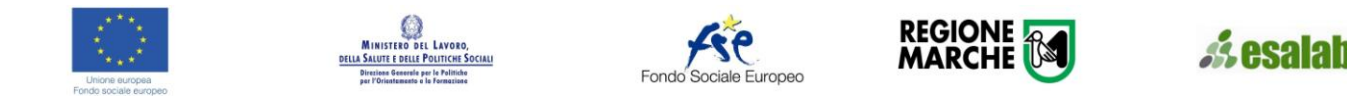

#### Operazioni su una richiesta presente nel sistema

| ID | τιρο                  | STATO<br>RICHIESTA              | CODICE<br>FISCALE | RAG.<br>Sociale                 | STORICO | ACCEDI    | RETTIFICA | PROROGA |
|----|-----------------------|---------------------------------|-------------------|---------------------------------|---------|-----------|-----------|---------|
| 36 | Richiesta<br>iniziale | NEGATA                          | 01234567897       | Ditta di<br>prova<br>"L'albero" | Storico | Dettaglio |           |         |
| 37 | Richiesta<br>iniziale | <u>CONCESSA</u>                 | 01234567896       | Ditta di<br>prova<br>Pippo      | Storico | Dettaglio |           | Proroga |
| 38 | Richiesta<br>iniziale | <u>Rettificata</u>              | 01234567895       | Ditta di<br>prova<br>Baudo      | Storico | Dettaglio |           |         |
| 55 | Rettifica             | In corso di<br>compilazione     | 01234567895       | Ditta di<br>prova<br>Baudo      | Storico | Dettaglio |           |         |
| 44 | Rettifica             | <u>Da</u><br><u>Rettificare</u> | 01234567894       | Ditta di<br>prova<br>Antonio    | Storico | Dettaglio | Rettifica |         |

La ricerca di RIcCIGS già presenti nel sistema, i cui filtri possibili sono già stati illustrati all'inizio di questo manuale, produce come risultato una lista di RIcCIGS a lato delle quali si trovano fino a quattro pulsanti corrispondenti ad altrettante funzionalità, in particolare:

- Storico
- Dettaglio
- Rettifica
- Proroga

#### Storico

Ogni RIcCIGS è caratterizzata da un suo iter che può comprendere diversi step, la funzionalità "Storico" evidenzia appunto questi passaggi. Il concetto può essere espresso più facilmente attraverso alcuni semplici esempi.

#### Richiesta Iniziale (esito: Negata)

 La ditta "ABC" invia una prima RicCIGS, questa assume il tipo "Richiesta iniziale". La domanda a questo punto viene presa in carico dalla Regione Marche che ne dovrà approvare la concessione e per questo la RicCIGS avrà lo stato richiesta "In Istruttoria".

Supponiamo ora che la richiesta venga negata, ricercandola nel sistema la ditta la troverà nello stato "NEGATA"; lo stato sarà cliccabile e rimanderà al provvedimento di diniego dove sarà anche specificato il motivo del rifiuto.

Richiesta Iniziale (esito: Da Rettificare)  $\rightarrow$  Rettifica (esito: Da Rettificare)  $\rightarrow$  Rettifica (esito: Concessa)

 La ditta "ABC" invia una richiesta, al quale supponiamo il sistema associ l'id 1, e ipotizziamo che a seguito dell'istruttoria la Regione non la concedi immediatamente, ma ne evidenzi alcune imprecisioni da correggere. La RicCIGS con id 1 andrà nello stato "Da Rettificare" che anche in questo caso sarà cliccabile e aprirà una finestra contenente le indicazioni per le correzioni da apportare.

Una volta inviata la rettifica (al quale supponiamo associato l'id 2), questa andrà nello stato "In Istruttoria", poiché dovrà essere a sua volta validata dalla Regione, mentre quella con id 1 andrà nello stato "Rettificata". La rettifica stessa potrà nuovamente ricevere come esito l'accoglimento, il diniego o l'indicazione di essere a sua volta rettificata. Ipotizziamo che appunto debba essere ancora rettificata e che la rettifica successiva (id 3) venga finalmente concessa. Ricercando quest'ultima la si troverà nello stato "CONCESSA" che rimanderà al provvedimento di accoglimento.

Richiesta Iniziale (esito: Concessa) → Proroga (esito: Concessa)

La ditta "ABC" invia una prima RicCIGS che viene regolarmente concessa. Supponiamo che per tutti o alcuni dei lavoratori inseriti nella domanda la ditta non usufruisca completamente delle ore richieste nel periodo di CIGS indicato, ma voglia godere delle ore residue in periodi successivi alla data di fine CIGS specificata, purché all'interno del medesimo anno solare. In questo caso la ditta può farlo inoltrando una domanda di proroga. La prima richiesta entrerà nello stato "Prorogata", la proroga sarà oggetto di istruttoria regionale che potrà prevedere qualunque degli esiti già descritti; supponiamo che in questo caso la proroga sia immediatamente concessa.

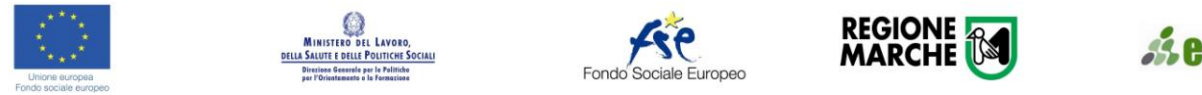

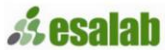

La funzionalità Storico apre appunto in una tabella a parte una lista, analoga a quella risultante dalla ricerca, delle domande della catena alla quale appartiene la RicCIGS.

| richiest              | a                                                                     |                                                                                          |                                                                                                    |                                                                                                    |                                                                                                    |                                                                                                    |
|-----------------------|-----------------------------------------------------------------------|------------------------------------------------------------------------------------------|----------------------------------------------------------------------------------------------------|----------------------------------------------------------------------------------------------------|----------------------------------------------------------------------------------------------------|----------------------------------------------------------------------------------------------------|
| della richi           | esta N. 248                                                           |                                                                                          |                                                                                                    |                                                                                                    |                                                                                                    |                                                                                                    |
| τιρο                  | STATO<br>RICHIESTA                                                    | CODICE FISCALE                                                                           | RAG. SOCIALE                                                                                                    | ACCEDI                                                                                                    | RETTIFICA                                                                                                    | PROROGA                                                                                                    |
| Richiesta<br>iniziale | <u>Rettificata</u>                                                    | NXNMOI95M14D376Y                                                                         | Ditta<br>VYIBESQAOLMHACB                                                                                                    | Dettaglio                                                                                                    |                                                                                                    |                                                                                                    |
| Rettifica             | Concessa                                                              | NXNMOI95M14D376Y                                                                         | Ditta<br>VYIBESQAOLMHACB                                                                                                    | Dettaglio                                                                                                    |                                                                                                    | Proroga                                                                                                    |
|                       |                                                                       |                                                                                          |                                                                                                    |                                                                                                    |                                                                                                    |                                                                                                    |
|                       | richiest<br>della richi<br>TIPO<br>Richiesta<br>iniziale<br>Rettifica | richiesta<br>della richiesta N. 248<br>TIPO RICHIESTA<br>Richiesta<br>Rettifica Concessa | richiesta<br>della richiesta N. 248<br>TIPO STATO<br>RICHIESTA CODICE FISCALE<br>Richiesta Rettificata NXNMOI95M14D376Y<br>Rettifica Concessa NXNMOI95M14D376Y | richiesta<br>della richiesta N. 248<br>TIPO STATO<br>RICHIESTA CODICE FISCALE RAG. SOCIALE<br>Richiesta Rettificata NXNMOI95M14D376Y UVIBESQAOLMHACB<br>Rettifica Concessa NXNMOI95M14D376Y UVIBESQAOLMHACB | richiesta<br>della richiesta N. 248<br>TIPO STATO<br>RICHIESTA CODICE FISCALE RAG. SOCIALE ACCEDI<br>Richiesta Rettificata NXNMOI95M14D376Y VYIBESQAOLMHACB Dettaglio<br>Rettifica Concessa NXNMOI95M14D376Y VYIBESQAOLMHACB Dettaglio | richiesta<br>della richiesta N. 248<br>TIPO RICHIESTA CODICE FISCALE RAG. SOCIALE ACCEDI RETTIFICA<br>Richiesia Rettificata NXNMOI95M14D376Y VIBESQAOLMHACB Dettaglio<br>Rettifica Concessa NXNMOI95M14D376Y VIBESQAOLMHACB Dettaglio |

Una richiesta che assume lo stato "CHIUSA" non può più essere rettificata o prorogata.

## Dettaglio

Entrando nel dettaglio della richiesta si possono consultare i dati della richiesta stessa se già inviata o modificarli se in corso di compilazione e precedentemente salvata.

#### Rettifica

Questa funzionalità permette di creare una richiesta copiando i dati da quella di origine, al fine di utilizzarla come rettifica, una volta apportate le correzioni del caso.

#### Proroga

Questa funzionalità permette di creare una richiesta copiando i dati da quella di origine, lasciando editabili solo le date fine CIGS e permettendo la cancellazione dei lavoratori, al fine di utilizzarla come proroga.